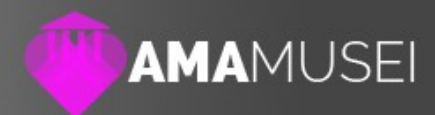

## AmaMusei Help **Creare una scheda**

Data: 08/01/16 Autore: Naresh Coppola Neri Versione: 1.0

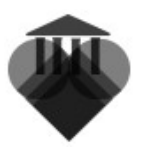

## Creare una scheda

Le schede sono l'elemento base di AmaMusei, e permettono di veicolare la maggior parte delle informazioni all'utenza.

Le schede possono contenere testi, file multimediali e collegamenti ad altre schede presenti in AmaMusei; inoltre, ogni scheda corrisponde ad una pagina del sito web e dell'app.

Ogni sezione permette di creare una o più schede, e il meccanismo per la loro creazione rimane sempre lo stesso. Prima di procedere alla creazione della scheda, bisogna caricare tutti i file multimediali che sono associati alla stessa. Per il caricamento dei file multimediali, vedere il capitole *Gestire i Media*. Una volta preparati i media, si può precedere con la creazione delle schede. Sulla colonna di sinistra, selezionare **Esplora contenuti di sezione** (1); a questo punto, scegliere la sezione desiderata. Nell'esempio, procediamo nella creazione di una schede nella sezione **Opere** (2).

In questa sezione si creano e gestiscono le schede relativa al patrimonio del museo. Per proseguire, selezionare l'icona + in alto a destra sullo schermo.

| MAMA                                                 | JSEI                                                                |       |                   |                   |
|------------------------------------------------------|---------------------------------------------------------------------|-------|-------------------|-------------------|
|                                                      | Cerca Filtra Reset                                                  |       | (                 |                   |
| Dashboard                                            | □ <u>Titolo</u> ▼ - Cod                                             | Media | Visibile sul Sito | Visibile sull'App |
| Sezioni Sezioni                                      | Antonio di Mazzone (1456/1457-1534) [Cod 144]                       | 2     | $\odot$           | $\oslash$         |
| <ul> <li>Esplora Contenuti<br/>di Sezione</li> </ul> | Auguste Rodin (1840-1917) [Cod 139]     Categorie: Sculture         | 3     | $\oslash$         | $\oslash$         |
| i La Pinacoteca di<br>Faenza                         | Auguste Rodin (1840-1917) [Cod 140]     Categorie: Sculture         | 3     | $\odot$           | $\odot$           |
| <ul> <li>Visita</li> </ul>                           | Ercole Procaccini (1515-1595) [Cod 1209]<br>Categorie: Dipinti      | 3     | $\oslash$         | $\odot$           |
| Didattica                                            | Jacopone Bertucci (1502 circa-1579) [Cod 135]<br>Categorie: Dipinti | 3     | $\oslash$         | $\odot$           |

Al primo sguardo, la pagina appena aperta si presenta come un insieme di stringhe ed etichette, le quali rappresentano tutti i campi di cui è composta la scheda. Procediamo con una rapida descrizione di tutti gli elementi della pagina.

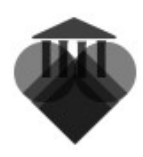

|    |                                 | USEI                    |                  |                                    | 8      | <b>B</b> | 0 |
|----|---------------------------------|-------------------------|------------------|------------------------------------|--------|----------|---|
|    |                                 | Nuovo                   |                  |                                    | Chiudi | Salva    |   |
|    | Dashboard                       | TITOLO TESTI THU        | JMBNAIL FOTO     | DOC AUDIO COLLEGAMENTI             |        |          | 6 |
| ۲  | Sezioni                         | Visibile sul Sito:      |                  | Visibile sull'App:                 |        |          |   |
| Ŧ  | Esplora Contenuti<br>di Sezione | Codice (sono ammes      | si solo numeri): |                                    |        |          |   |
| i  | La Pinacoteca di<br>Faenza      |                         |                  |                                    |        |          |   |
| 0  | Visita                          | Titolo:                 |                  |                                    |        |          |   |
|    | Didattica                       | Descrizione Breve:      |                  |                                    |        |          |   |
|    | Sponsor                         |                         |                  |                                    |        |          |   |
| ۵, | Sostienici                      | Coto porte Dise estisti | (                |                                    |        |          |   |
| P  | Opere                           | Opere                   | Aggiungi         | a e cucca Aggiungi per assegnare): |        |          |   |
| \$ | Artisti                         | Titolo                  |                  | Rimuovi                            |        |          |   |
|    | Winnersi                        |                         |                  |                                    |        |          |   |

**Visibile sul sito** e **Visibile sull'app** permettono di scegliere dove mostrare la scheda, se sul sito web, sull'app oppure su entrambi. Per abilitare o disabilitare la visibilità, basta spuntare la funzione desiderata.

**Codice** permette l'inserimento di un codice identificativo della scheda, utile per ricercarla tramite il tastierino numerico disponibile all'interno dell'app. Tramite Codice, inoltre, si può associare la scheda ad un beacon specifico, inserendo nella stringa il minor del beacon stesso.

Titolo è l'intestazione della scheda.

**Descrizione breve** corrisponde al testo di presentazione della scheda. È preferibile che il testo sia breve, possibilmente inferiore alla ventina di parola. **Categorie disponibili** permette di scegliere sotto quale categoria, tra quelle esistenti, indicizzare la scheda.

Le etichette in azzurro poste in alto permettono di accedere alle sezione per la gestione dei contenuti della scheda stessa.

**Testi** permette di scrivere il testo completo della scheda. La sezione è dotata di uno spazio di redazione del testo, oltre che di tutti gli strumenti per la formattazione.

**Thumbnail** permette di inserire una thumbnail per la scheda. La thumbnail è un'immagine di dimensione ridotte con funzione di copertina della scheda stessa.

**Foto** permette l'inserimento e la gestione di tutte le immagini associate alla scheda.

**Doc** permette l'inserimento e la gestione di tutti gli allegati associati alla scheda. Per allegati si intendono tutti quei documenti (file pdf, fogli excel, file video, ecc.) che permettono di approfondire la conoscenza del bene descritto. **Audio** permette l'inserimento e la gestione di tutti i file audio associati alla schede. In questa sezione si aggiungono le audioguide.

**Collegamenti** permette di creare link verso altre schede già presenti nel catalogo AmaMusei.

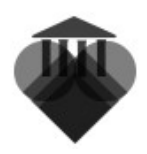

Compilati i campi della prima schermata e inserito un testo, è il momento di caricare i media nella scheda. Per un aggiungere un file multimediale, selezionare l'etichetta della sezione desiderata. La pagina che si apre, mostra nella colonna di destra tutti i file disponibili e che possono essere associati alla scheda. Per aggiungere, trascinare il file desiderato, nello spazio preposto alla sinistra dello schermo. Nel caso di selezionare errata dell'immagine, cliccare sul pulsante rosso posto nell'angolo del file.

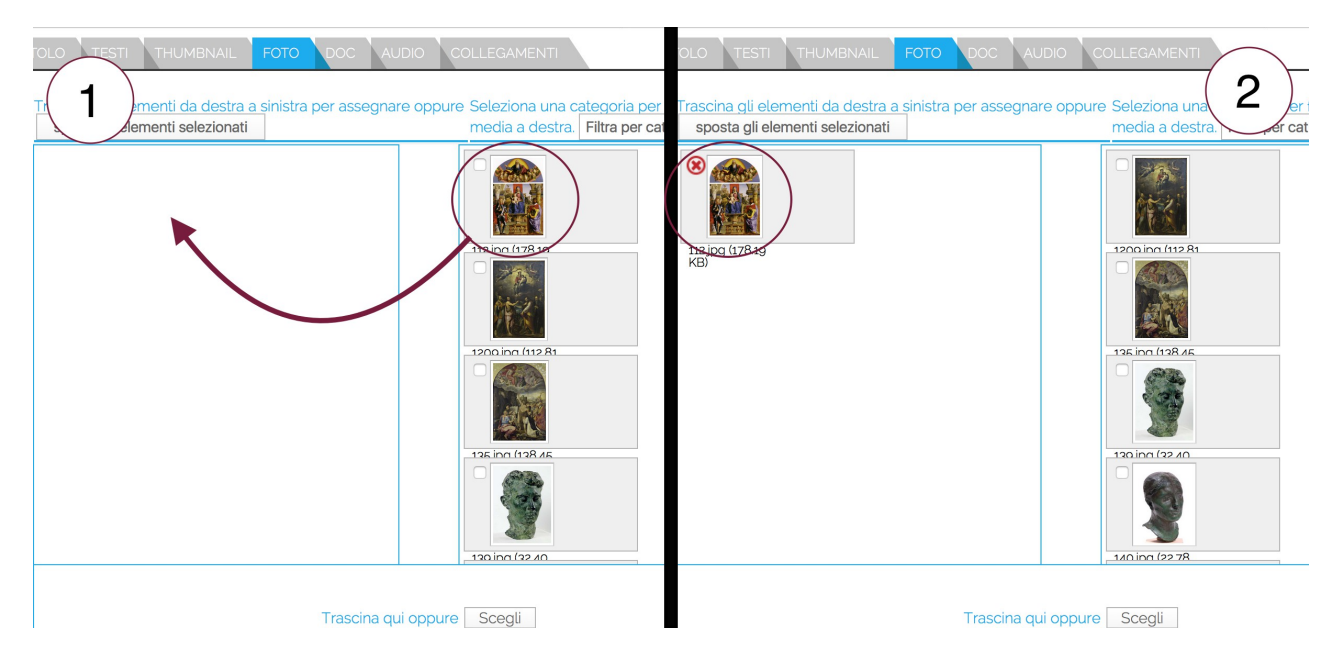

Con la nuova versione di AmaMusei, è possibile aggiungere un piccolo testo all'immagine, così da permettere, a chi soffre di disabilità visiva, di ascoltare una descrizione della stessa tramite le applicazioni di lettura presenti sugli attuali smartphone. Per aggiungere il testo, selezionare l'icona della matita che appare sull'immagine, e scrivere nel piccolo spazio

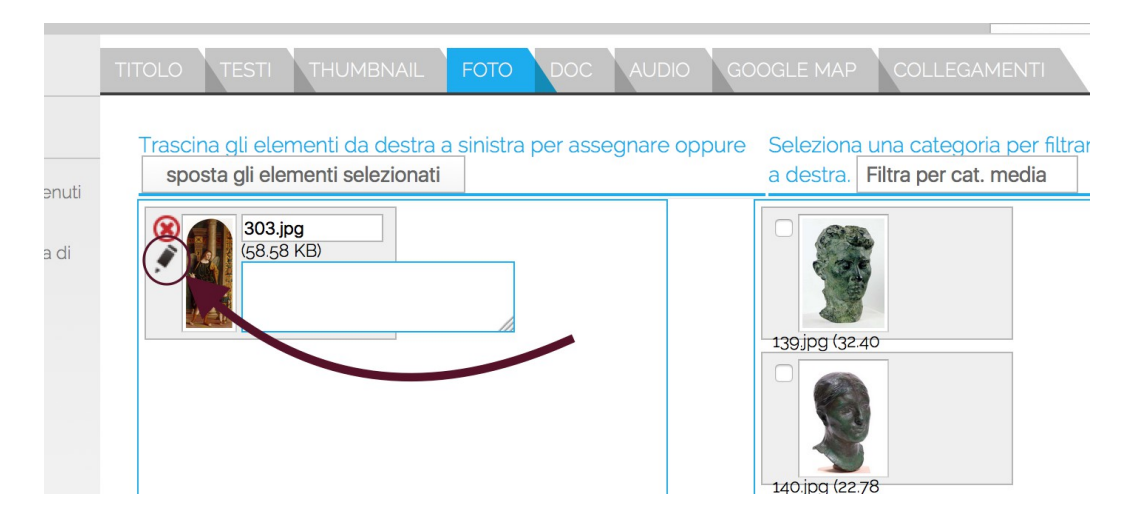

Per aggiungere collegamenti, selezionare l'etichetta **Collegamenti**. La pagina si presenta composta da tre diverse colonne; la sinistra indica tutte le sezioni

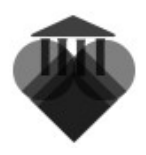

presenti in AmaMusei, la destra indica le pagine collegabili alla scheda, la colonna centrale mostra i collegamenti già in essere.

Per effettuare un collegamento, bisogna prima selezionare la sezione a cui si desidera collegarsi (1), poi le sottocategoria desiderata tra quelle disponibile nella sezione (2), ed infine trascinare le pagine desiderate dalla colonna destra a quella centrale (3).

|    |                                                     | IUSEI                      |                                           | 7                                                   |
|----|-----------------------------------------------------|----------------------------|-------------------------------------------|-----------------------------------------------------|
|    |                                                     | Nuovo                      | 2                                         | Chiudi Salva                                        |
|    | Dashboard                                           | TITOLO TESTI               | THUMBNAIL FOTO DOC AUDIO COLLEGAMENTI     | 3 0                                                 |
| ۲  | Sezioni                                             | Opere                      | sposta gli elementi selezionati - Dipinti |                                                     |
| •  | Esplora Contenuti<br>di Sezione<br>La Pinacoteca di | Itinerari                  | Applica Filtro                            | Categorie: Opere, Dipinit                           |
| •  | Faenza<br>Visita                                    | Visita                     |                                           | Marco Palmezzano (1460<br>circa - 1539)   Cod 303   |
| 9  | Didattica                                           | Sostienici                 |                                           |                                                     |
|    | Sponsor                                             | La Pinacoteca di<br>Faenza |                                           | Categorie: Opere, Dipinti<br>Marco Palmezzano (1460 |
| ۵, | Sostienici                                          | Artisti                    |                                           | Circa - 1539)   Cod 302                             |
| R  | Opere                                               |                            |                                           |                                                     |

Una volta effettuata l'operazione, la pagina dovrebbe mostrarsi così.

|   |                                                               | USEI                       | 8 ⊕ € ⊚                                                                               |
|---|---------------------------------------------------------------|----------------------------|---------------------------------------------------------------------------------------|
|   |                                                               | Nuovo                      | Chiudi Salva                                                                          |
|   | Dashboard                                                     | TITOLO TESTI               | THUMBNAIL FOTO DOC AUDIO COLLEGAMENTI                                                 |
| ۲ | Sezioni                                                       | Opere                      | sposta gli elementi selezionati - Dipinti                                             |
| i | Esplora Contenuti<br>di Sezione<br>La Pinacoteca di<br>Faonza | Itinerari                  | Categorie: Opere, Dipinti     Categorie: Opere, Dipinti     Categorie: Opere, Dipinti |
| 0 | Visita                                                        | Visita                     | Marco Palmezzano (1460<br>circa - 1539) [Cod 303]                                     |
| - | Didattica                                                     | Sostienici                 |                                                                                       |
|   | Sponsor                                                       | La Pinacoteca di<br>Faenza | Categorie: Opere, Dipinti<br>Antonio di Mazzone<br>(1456/1457-1534) [Cod 144]         |
| • | Sostienici                                                    | Artisti                    |                                                                                       |
|   | i oheie                                                       |                            |                                                                                       |

Completata la procedura, cliccare sul pulsante **Salva** posto in alto a destra. A questo punto, non rimane altro che pubblicare la scheda online.

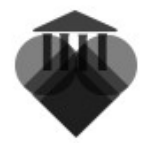

**JANUS S.R.L.** Via speranza, 35 – 40068 San Lazzaro di Savena (BO) Tel. +39 051 627.77.11 Fax. +39 051 627.77.01 www.janus.it info@janus.it P.I. e C.F. 01857771206

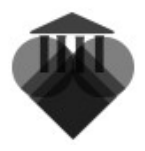

## Pubblicare la scheda online

Per pubblicare la scheda, selezionare, nella colonna sinistra, l'icona **Dashboard** (1). Una volta tornare nella pagina iniziale, selezionare l'etichetta **Pubblica sito** o **Pubblica app** (2), a seconda del luogo di pubblicazione desiderato.

| desidefator                                                                                                    |                                                                            |                                                                               |
|----------------------------------------------------------------------------------------------------|----------------------------------------------------------------------------|-------------------------------------------------------------------------------|
|                                                                                                    | USEI                                                                       | 8 ⊕ € ⊚                                                                       |
|                                                                                                    | AMAMUSEI - Pannello di amministrazione                                     |                                                                               |
| Dashboard                                                                                                    | DASHBOARD PUBBLICA SITO PUBBLICA APP CAM                                   | BIA PASSWORD                                                                  |
| Sizioni     Esplora Contenuti     di Sezione                                                                     | Titolo principale del sito<br>DEMO AmaMusei<br>Titolo principale dell'app: |                                                                               |
| <ul> <li>Nomepage Sito</li> <li>Espira Categorie</li> <li>Media</li> <li>Amministazione</li> <li>Shon</li> </ul> | demo AmaMusei 1.2<br>Il OR per la tua guida: 🖓 SS. mmagine                 | Il PDF con le etichette per il tuo museo:<br>PDF Genera e scarica il tuo PDF. |
| onep                                                                                                    |                                                                            |                                                                               |

Nella schermata che si apre, premere il pulsante **Avvio** posizionato sotto Pubblicazione dati.

|                                                                                                    | JSEI                                                                                                    | 0 | C |  |
|----------------------------------------------------------------------------------------------------|----------------------------------------------------------------------------------------------------|---|---|--|
|                                                                                                    | AMAMUSEI - Pannello di amministrazione                                                                                                    |   |   |  |
| Dashboard                                                                                                    | DASHBOARD PUBBLICA SITO PUBBLICA APP CAMBIA PASSWORD                                                                                                    |   |   |  |
| <ul> <li>Sezioni</li> <li>Esplora Contenuti<br/>di Sezione</li> <li>Homepage Sito</li> <li>Esplora Categoria</li> </ul> | Pubblicazione dati per l'app:<br>Inquesta sezione è possibile rendere effettivi gli inserimenti effettuati per l'app.<br>Per maggioi informazioni vai alla guida.<br>Avvio<br>Ripristipur alla versione precedente: |   |   |  |
| Media  Amministazione Shop                                                                                              | In questa sezione è possibile riportare l'app alla versione precedente dell'ultima pubblicazione.<br>Per maggiori informazioni vai alla guida.<br>Avvio                                                             |   |   |  |

Una volta terminata l'operazione, una notifica confermerà l'avvenuta pubblicazione.

SUGGERIMENTO: nel caso si fosse pubblicato un elemento sbagliato, premere il pulsante Avvio posto sotto la dicitura Ripristina alla versione precedente.